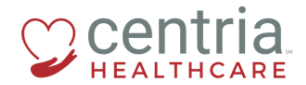

CENTRIA KRONOS – HR ACTION – BASE COMPENSATION CHANGES

## HR Action – Base Compensation Changes

1. Click the Main Menu link

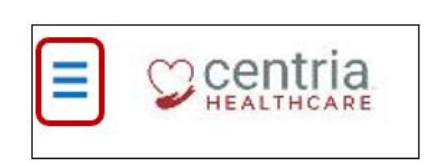

- 2. Click the **Team** tab
- 3. Expand the HR section, and then click **HR Actions**

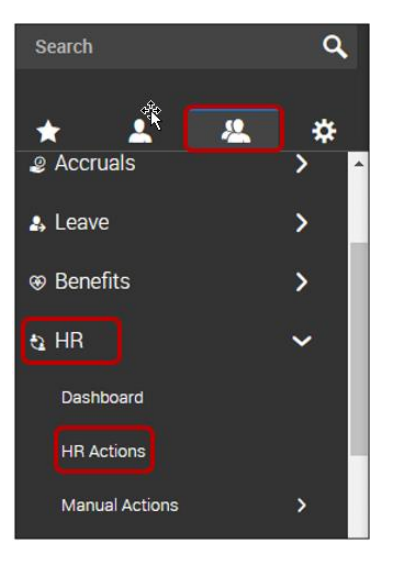

Base Compensation changes can be submitted for the following employee groups:

ABA Techs

Healthcare Employees

ABA Clinicians

Internal

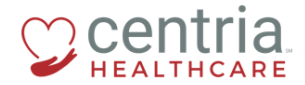

CENTRIA KRONOS - HR ACTION - BASE COMPENSATION CHANGES

4. Click the Start link to the right of the Base Compensation Change action

| ≡ ©centria                                                                       | HR                                                                                                    | 2 | • 👂 💿                |
|----------------------------------------------------------------------------------|----------------------------------------------------------------------------------------------------|---|----------------------|
| AVAILABLE OPEN SUBMITTED                                                         | Search Actions                                                                                                    |   | ٩                    |
| Base Comp Change - ABA Techs<br>Base Comp Change - ABA Techs                     |                                                                                                    |   | C <sup>1</sup> Start |
| Base Comp Change ABA Clinicians<br>Base Comp Change ABA Clinicians               |                                                                                                    |   | C <sup>4</sup> Start |
| Base Comp Change- Healthcare Employees<br>Base Comp Change- Healthcare           |                                                                                                    |   | C <sup>4</sup> Start |
| Base Compensation Change-Internal                                                |                                                                                                    |   | of Start             |
| Benus Payment<br>Please complete this information below th                       | in Save and patrixed for approval.                                                                                                    |   | C <sup>4</sup> Start |
| Job Change                                                                       |                                                                                                    |   | C <sup>*</sup> Start |
| Terminate Employee<br>Please fill out the fields below in the first section only | and gateria for HR to complete and approve.                                                                                                    |   |                      |
| Employee is only elligible for Rehire if the following o                         | unditions are met; 1)The employee gave two (2) weeks notice through proper channels 2) The employee is currently in good standing with the company 3) The employee was not terminated for voluting Centria policies and proceedures. |   | C <sup>*</sup> Start |

Note: The steps below are the same, regardless of which employee type you select.

- 5. Click the **Search** icon (magnifying glass) to find the employee whose base compensation is changing
- 6. Click the **Calendar** icon to select the Effective From date
- 7. Click Continue

| Base Compensation Change                                                        |    |  |  |  |  |
|---------------------------------------------------------------------------------|----|--|--|--|--|
| Choose Employee * HR Train (Centria Healthcare LLC) Effective From * 12/03/2018 | 3  |  |  |  |  |
| CANCEL                                                                          | JE |  |  |  |  |

8. Scroll to the Compensation Changes section, and click the + Add link

| Compensation Changes |             |                |                   |    |                        |              |         |       |
|----------------------|-------------|----------------|-------------------|----|------------------------|--------------|---------|-------|
| Annual 💌             |             |                |                   |    |                        |              |         | + Add |
| Effective From       | Arenual S   | Amount S       | Hours             | PD | Autopay Amount Earning | Autopay Type | Actions | _     |
| 12/31/1900           | \$52,000.00 | \$25.00 / Hour | 2080.00hrs / Year | 52 |                        | Amount       |         |       |

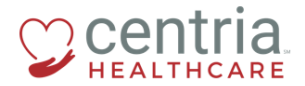

## Important notes about the Add Base Compensation fields.

## Column 1:

- Make changes ONLY to the Amount & Reason Code fields
  - If an employee changes from Hourly to Salary, update the Hours from 20 to 40 (and vice versa)
  - Do not adjust hours if the employee is not changing from Hourly to Salary (and vice versa)
- Do NOT change the "PP in Year" or "Autopay Type" fields

Column 2:

- If an employee changes from Hourly to Salary, update the first "Per" field to Year
- If an employee changes from Salary to Hourly, update the first "Per" field to Hour
- Enter the Effective Date
- The second "Per" field is always PP
- Leave the Autopay Amount Earning field blank
- 9. Complete the entries on the Add Base Compensation page, and then click SAVE

| Add Base Compensation                | X                           |   |
|--------------------------------------|-----------------------------|---|
| Amount \$ 25.00000                   | Per Year 👻                  | ] |
| Hours 40.00                          | Per PP +                    | ] |
| PP in Year<br>52                     | Autopay Amount Earning      | 1 |
| Autopay Type Amount                  | Effective From * 02/03/2019 | 1 |
| Reason Code * Part-Time to Full-Time |                             | 1 |
|                                      | CANCEL                      | J |

- 10. Be sure to confirm the Pay Type
- 11. Review the information, and then click SAVE and SUBMIT

| Compensati   | Compensation Changes |             |                |                   |                        |                        |              |    |             |
|--------------|----------------------|-------------|----------------|-------------------|------------------------|------------------------|--------------|----|-------------|
| Annual 🕶     | Annual 👻             |             |                |                   |                        |                        |              |    | + Add       |
| Effective F  | irom Annual          | 15 % Change | Amount S       | Hours             | Reason Code            | Autopay Amount Earning | Autopay Type | PP | Actions     |
| 02/03/201    | 9 \$25.00            | -00.05%     | \$25.00 / Year | 40.00km / PP      | Part-Time to Full-Time |                        | Amount       | 52 |             |
| 12/31/190    | 0 \$52,00            | 0.00        | \$25.00 / Hour | 2080.00hrs / Year |                        |                        | Amount       | 52 |             |
|              |                      |             |                |                   |                        |                        |              |    |             |
| Рау Туре     |                      |             |                |                   |                        |                        |              |    |             |
| Salary Exern | npt                  |             | *              |                   |                        |                        |              |    |             |
| _            |                      |             |                |                   |                        |                        |              |    |             |
|              |                      |             |                |                   |                        |                        |              |    | SAVE SUBMIT |

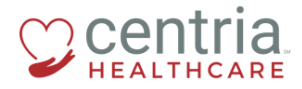

CENTRIA KRONOS - HR ACTION - BASE COMPENSATION CHANGES

- a. Kronos prompts with a question
- 12. Click OK

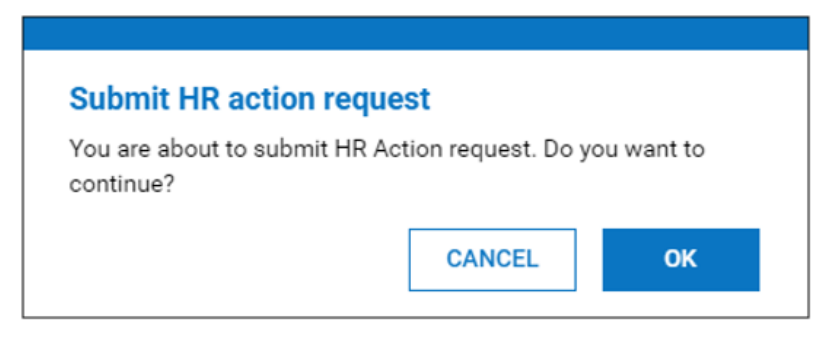

a. The Base Compensation Change displays on the SUBMITTED tab and is routed to HR for review and approval

| AVAILABLE      | OPEN (4)        | SUBMITTED                     |        |
|----------------|-----------------|-------------------------------|--------|
| All Statuses 🔻 | This Year       | <ul> <li>All Emplo</li> </ul> | yees 🔻 |
| ✓ Employee     |                 |                               |        |
| ➤ Base Compe   | ensation Change | (1)                           |        |
| HT HR T        | rain            |                               |        |

## Questions?

Please direct any questions to <u>HR@centriahealthcare.com</u>.